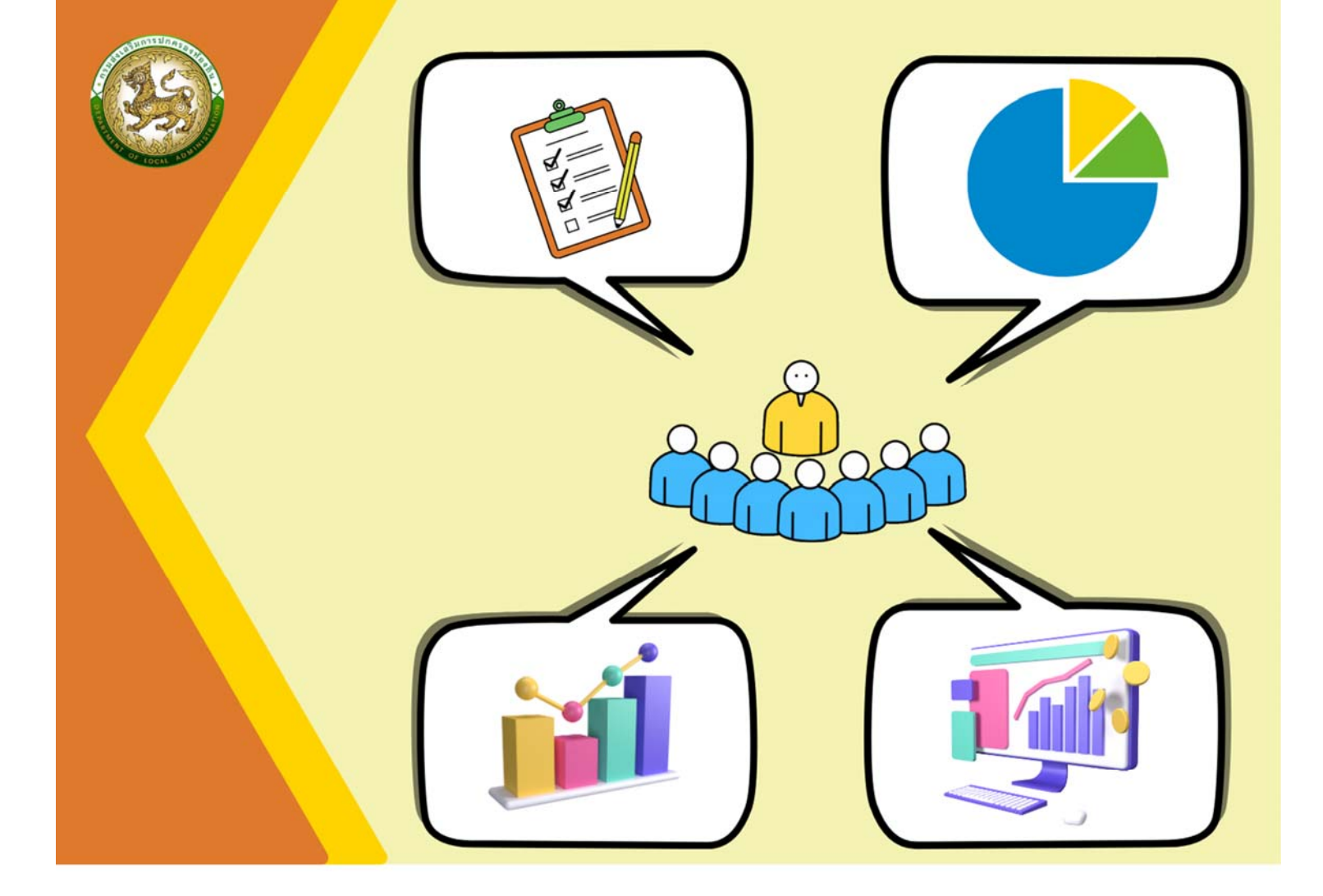

คู่มือการใช้งานระบบการประเมินประสิทธิภาพ ขององค์กรปกครองส่วนท้องถิ่น (Local Performance Assessment: LPA)

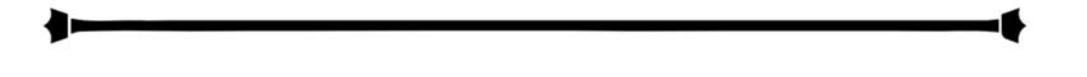

สำหรับผู้ใช้งานของสำนักงานส่งเสริมการปกครองท้องถิ่นจังหวัด

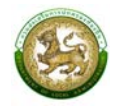

## สารบัญ

| คู่มือสำหรับผู้รับผิดชอบของสำนักงานส่งเสริมการปกครองท้องถิ่นจังหวัด ภาพรวมระบบ (SYSTEM OVERVIEW). | 1  |
|---------------------------------------------------------------------------------------------------|----|
| การเข้าสู่ระบบ (LOGIN)                                                                            | 3  |
| การออกจากระบบ (LOGOUT)                                                                            | 5  |
| การใช้งานปุ่มฟังก์ชันหลัก                                                                         | 6  |
| ข้อมูลพื้นฐาน                                                                                     | 6  |
| 1. ทีมประเมิน (หมายถึงทีมประเมินประสิทธิภาพขององค์กรปกครองส่วนท้องถิ่น)                           | 6  |
| 2. ตัวชี้วัดตามนโยบายจังหวัด                                                                      | 7  |
| ระบบการประเมิน                                                                                    | 10 |
| 1. แบบประเมินสำหรับทีมตรวจประเมิน                                                                 | 10 |
| 2. การยกเลิกการยืนยันขององค์กรปกครองส่วนท้องถิ่น                                                  | 12 |
| <ol> <li>การสรุปแบบประเมินรายองค์กรปกครองส่วนท้องถิ่นสำหรับทีมตรวจประเมิน</li> </ol>              | 13 |
| ติดตามการบันทึกข้อมูล                                                                             | 14 |
| 1. รายงานตัวชี้วัดที่ยื่นอุทธรณ์ (LFP004)                                                         | 14 |
| 2. สรุปหน้ารายงานผลการตรวจประเมินรายข้อ (LFP005)                                                  | 14 |
| รายงานข้อมูล                                                                                      | 16 |
| 1. รายงานสรุปจำนวนทีมประเมิน (LRP010)                                                             | 16 |
| 2. รายงานสรุปรายชื่อสมาชิกทีมประเมิน (LRP011)                                                     | 17 |

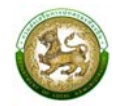

# คู่มือสำหรับเจ้าหน้าที่สำนักงานส่งเสริมการปกครองท้องถิ่นจังหวัด ภาพรวมระบบ (SYSTEM OVERVIEW)

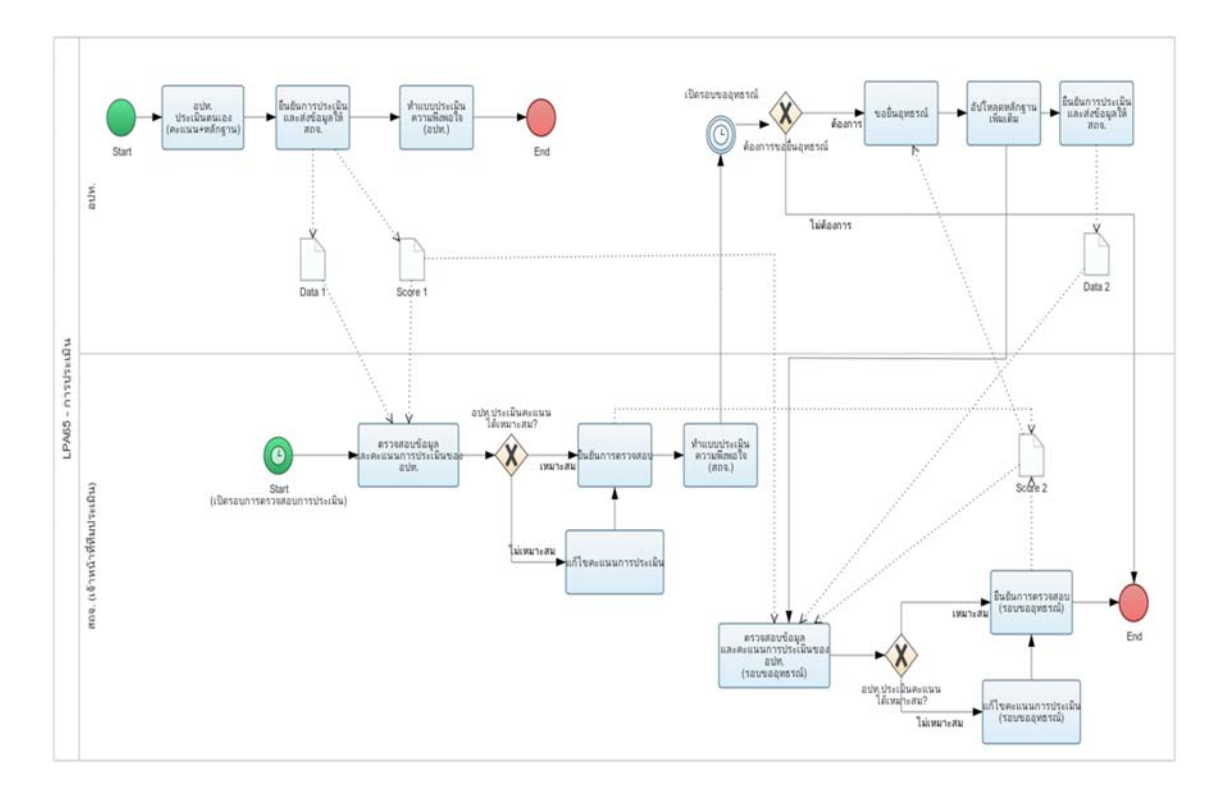

กระบวนการของการประเมินประสิทธิภาพขององค์กรปกครองส่วนท้องถิ่น (Local Performance Assessment : LPA) จะมี 2 รอบ คือ รอบที่ 1 การประเมินรอบแรก และ รอบที่ 2 การประเมิน รอบขอยื่น อุทธรณ์ โดยแต่ละรอบจะมีการแบ่งขั้นสถานะการทำงานได้ 4 ขั้นตอน ดังนี้

รอบที่ 1 การประเมินรอบแรก

- อยู่ระหว่างดำเนินการ หมายถึงองค์กรปกครองส่วนท้องถิ่นเริ่มทำการบันทึกข้อมูล [หลักฐานชุดที่ 1 (Data 1), คะแนนชุดที่ 1 (Score 1)]
- รอการตรวจสอบจากทีมประเมิน หมายถึงองค์กรปกครองส่วนท้องถิ่นบันทึกข้อมูลเสร็จสิ้นและ ทำการคลิกยืนยันส่งข้อมูลให้ทีมประเมิน
- อยู่ระหว่างดำเนินการตรวจสอบ หมายถึงเมื่อทีมประเมินเริ่มทำการตรวจสอบ "หลักฐานชุดที่ 1 (Data 1), คะแนนชุดที่ 1 (Score 1)" (มีการ Active เริ่มตรวจองค์กรปกครองส่วนท้องถิ่นนั้น ๆ ของ ทีมประเมิน เช่น การเข้าไปดูข้อมูลเพื่อตรวจสอบและทำการประเมิน) [คะแนนชุดที่ 2 (Data 2), ความคิดเห็นชุดที่ 1 (Score 1)]
- ดำเนินการตรวจสอบเสร็จสิ้นแล้ว หมายถึงเมื่อทีมประเมินทำการตรวจสอบและประเมินเสร็จสิ้น และ ทำการคลิกยืนยันการประเมิน

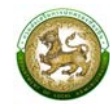

รอบที่ 2 การประเมินรอบขอยื่นอุทธรณ์ (สามารถยื่นขออุทธรณ์ได้เพียง 1 ครั้ง)

- อยู่ระหว่างดำเนินการขอยื่นอุทธรณ์ หมายถึงองค์กรปกครองส่วนท้องถิ่นคลิกทำการขอยื่นอุทธรณ์ และเริ่มทำการอัปโหลดหลักฐานเพิ่มเติม (ไม่มีการแปลงเปลี่ยนคะแนน ให้สามารถอัปโหลดหลักฐาน เพิ่มได้เท่านั้น) [หลักฐานชุดที่ 1 (เก่า)+2 (เพิ่มเติมรอบอุทธรณ์) , คะแนนชุดที่ 1 (Score 1)]
- รอการตรวจสอบจากทีมประเมินรอบอุทธรณ์ โดยองค์กรปกครองส่วนท้องถิ่นบันทึกข้อมูลเสร็จสิ้น และทำการคลิกยืนยันส่งข้อมูลให้ทีมประเมิน
- อยู่ระหว่างดำเนินการตรวจสอบการยื่นอุทธรณ์ เมื่อทีมประเมิน เริ่มทำการตรวจสอบ (มีการ Active เริ่มตรวจองค์กรปกครองส่วนท้องถิ่นนั้น ๆ ของ ทีมประเมิน เช่น การเข้าไปดูข้อมูลเพื่อตรวจสอบ และทำการประเมิน) [คะแนนชุดที่ 2 (Score 2) (แก้คะแนนทับ) , ความคิดเห็นชุดที่ 1/2]
- ดำเนินการตรวจสอบการยื่นอุทธรณ์เสร็จสิ้นแล้ว เมื่อทีมประเมินทำการตรวจสอบและประเมิน เสร็จสิ้น และทำการคลิกยืนยันการประเมิน

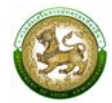

### การเข้าสู่ระบบ (LOGIN)

# ขั้นตอนการทำงาน

- 1. เข้าสู่ระบบที่ URL https://sso.dla.go.th/ เพื่อเข้าสู่หน้าจอ การเข้าสู่ระบบ
- 2. กรอกชื่อผู้ใช้งาน และ รหัสการเข้าใช้งาน เพื่อทำการเข้าสู่ระบบ

| 100 C 100 C   |                                                                                  |      |
|---------------|----------------------------------------------------------------------------------|------|
| รรมการปก      | A A A A A A A A A A A A A A A A A A A                                            |      |
| 1220000       | DLA-SSO                                                                          | Dinn |
| 3 Check       | กรมส่งเสริมการปกครองท้องถิ่น                                                     |      |
| 12102010      | (mosonoscom)                                                                     |      |
|               |                                                                                  |      |
|               |                                                                                  |      |
|               | +วาเซารูรอบบ<br>ตรวจสอบรายชื่อ SSO Admin ของหน่วยงานเพื่อสร้างผู้ใช้งานส่วนบุคคล |      |
| E US JA       | 2015                                                                             |      |
| The Course of |                                                                                  |      |

3. ระบบจะแสดงหน้าหลักของระบบ หลังจากนั้นเลือก DLA-SSO ทางด้านซ้ายมือของแถบหน้าจอ

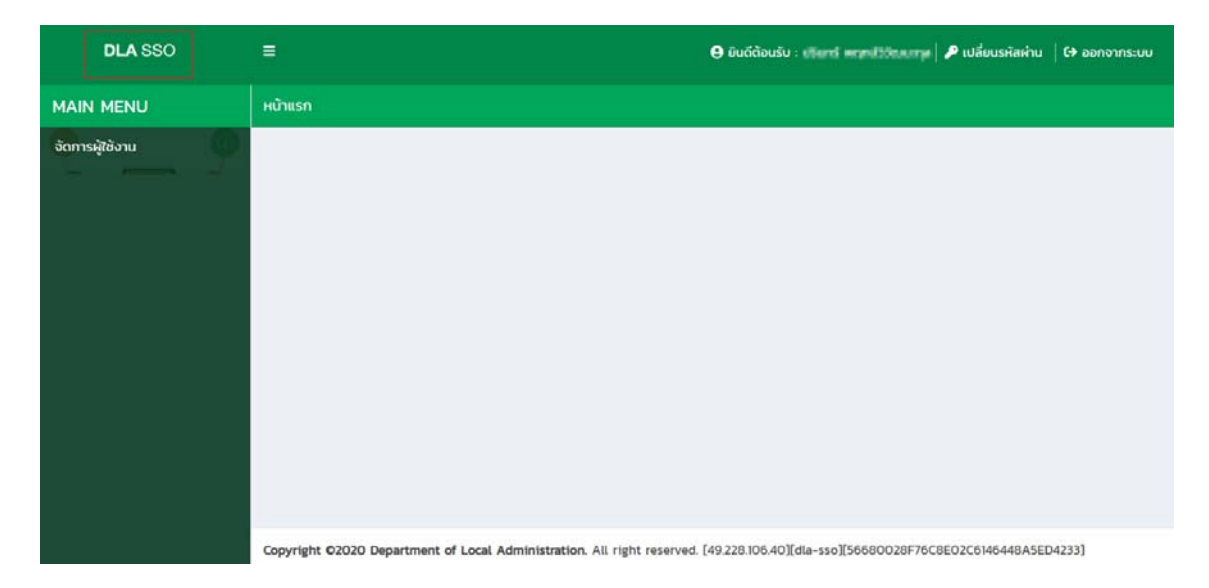

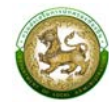

4. คลิกเลือกระบบ LPA เพื่อเข้าสู่การใช้งานระบบการประเมินประสิทธิภาพขององค์กรปกครองส่วนท้องถิ่น

(Local Performance Assessment: LPA)

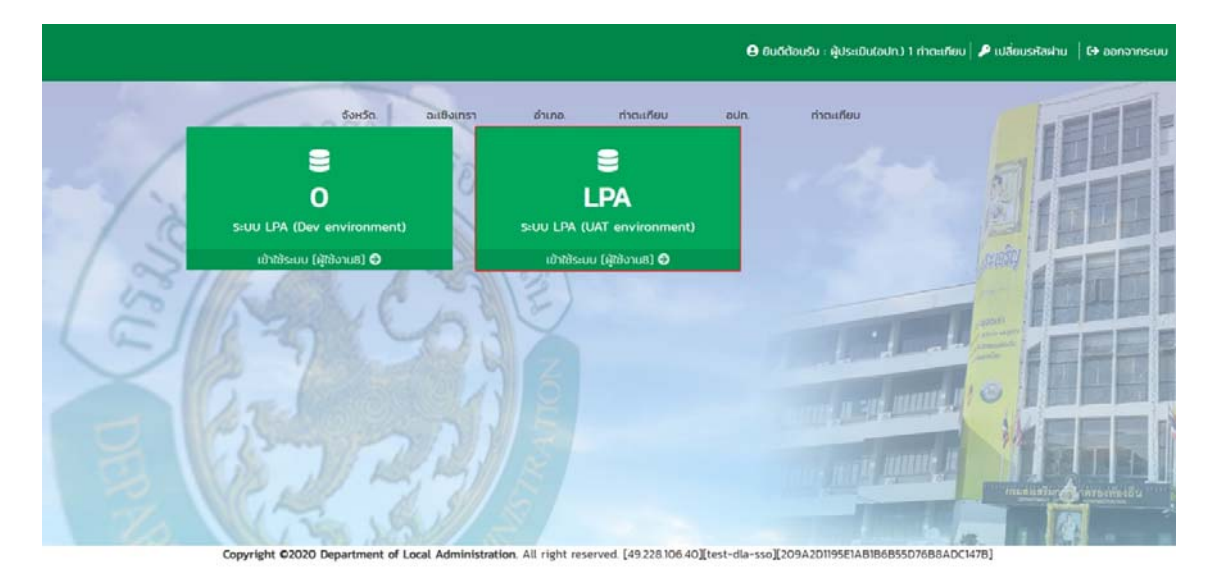

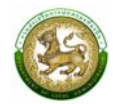

#### การออกจากระบบ (LOGOUT)

# ขั้นตอนการทำงาน

1. ผู้ใช้งานคลิกตรงชื่อผู้ใช้งาน (มุมขวาบนของหน้าจอ) เพื่อจะออกจากระบบ

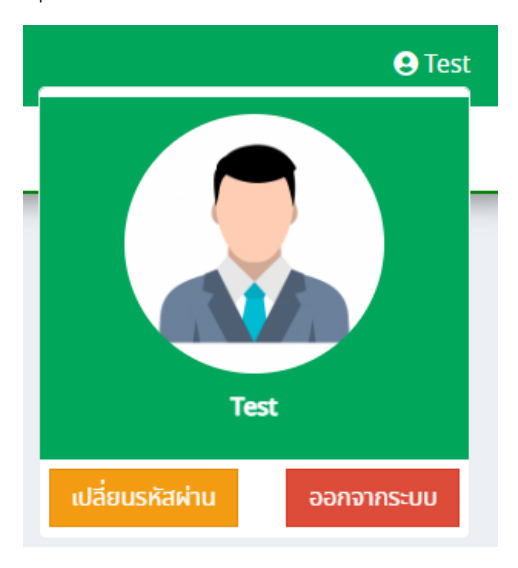

2. ผู้ใช้งานทำการคลิกปุ่ม "ออกจากระบบ" ระบบจะแสดงข้อความเพื่อให้ยืนยันการทำงาน

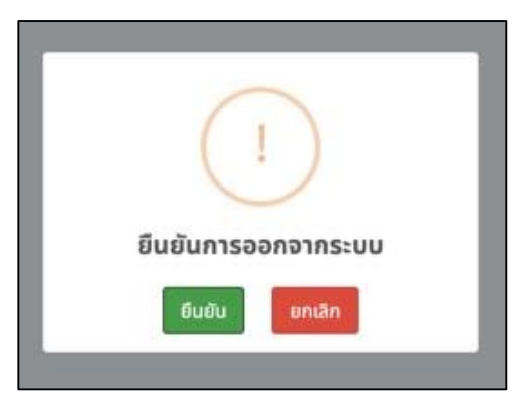

3. จากนั้นคลิกปุ่ม "ยืนยัน" เพื่อยืนยันทำการออกจากระบบ

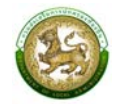

## การใช้งานปุ่มฟังก์ชันหลัก

ปุ่มฟังก์ชันหลักที่ปรากฏทั้งในส่วนรายการหลัก รายการย่อยของระบบ และแถบรายการต่าง ๆ ที่ปรากฏในระบบสารสนเทศ มีดังนี้

| ชื่อปุ่ม    | ความหมายและการใช้งาน                                 |
|-------------|------------------------------------------------------|
| ٩           | คลิกปุ่มเพื่อให้ระบบจะแสดงผลรายละเอียดข้อมูลนั้น     |
|             | คลิกปุ่มเพื่อให้ระบบแก้ไขรายละเอียดข้อมูลนั้น        |
|             | คลิกปุ่มเพื่อให้ระบบลบรายละเอียดข้อมูลนั้น           |
| 🖹 ออกรายงาน | คลิกปุ่มเพื่อให้ระบบออกรายงานเป็น excel ในข้อมูลนั้น |

## ข้อมูลพื้นฐาน

### 1. ทีมประเมิน (หมายถึงทีมประเมินประสิทธิภาพขององค์กรปกครองส่วนท้องถิ่น)

คลิกเมนูข้อมูลพื้นฐาน > ทีมประเมิน

เป็นเมนูใช้สำหรับดูรายชื่อทีมตรวจประเมินรายองค์กรปกครองส่วนท้องถิ่น ซึ่งแต่ละองค์กรปกครอง ส่วนท้องถิ่นจะมี 1 ทีมประเมิน โดยแต่ละทีมประเมินมีจำนวนผู้ประเมินในทีม 4 คน โดยปีถัดไประบบจะสร้าง ชื่ออปท. ตั้งต้นให้ เมื่อเพิ่มปีงบประมาณใหม่ โดยคลิก **Q** เพื่อดูข้อมูล

| DLA LPA65                               | ≡                                             |               |          |                |           |                         | 🕒 lpa_p_exm |  |  |  |  |
|-----------------------------------------|-----------------------------------------------|---------------|----------|----------------|-----------|-------------------------|-------------|--|--|--|--|
| MAIN MENU                               | ข้อมูลพื้นฐา                                  | าน >> ทีมประเ | มิน      |                |           |                         | MAS002      |  |  |  |  |
| 🚺 ข้อมูลพื้นฐาน 🗸                       | ค้นหาข้อมู                                    | a             |          |                |           |                         |             |  |  |  |  |
| ขอมูลพันฐาน 🗸                           | ประจำปี                                       |               |          |                | จังหวัด   |                         |             |  |  |  |  |
| ทีมประเมิน                              | 2566                                          |               |          | ~              | ทั้งหมด   |                         | ~           |  |  |  |  |
| ตัวชี้วัดตามนโยบายจังหวัด               | อำเภอ                                         |               |          |                | ədn.      |                         |             |  |  |  |  |
| 🔰 ระบบการประเมิน 🔇 🔇                    | ทั้งหมด                                       |               |          | ~              | ทั้งหมด   |                         | ~           |  |  |  |  |
| 📋 ติดตามการบันทึกข้อมูล 🔇               | 🖹 ติดตามการบันทึกข้อมูล < จำนวนผู้ตรวจประเมิน |               |          |                |           |                         |             |  |  |  |  |
| 🖽 รายงานข้อมูล 🔍                        | ทั้งหมด                                       |               |          | ~              |           |                         |             |  |  |  |  |
| <ol> <li>คู่มือการใช้งานระบบ</li> </ol> | Řин                                           | แสดงทั้งหมด   |          |                |           |                         |             |  |  |  |  |
|                                         | สำดับ                                         | จังหวัด       | อ่าเภอ   |                | ədn.      | จำนวนผู้<br>ตรวจประเมิน |             |  |  |  |  |
|                                         | 1                                             | กระบี่        | คลองท่อม | เทศบาลตำบลคล   | องท่อมใต้ | 5                       |             |  |  |  |  |
|                                         | 2                                             | กระบี่        | คลองท่อม | เทศบาลดำบลห้วย | ยน้ำขาว   | 6                       | <b>Q</b>    |  |  |  |  |
|                                         | 3                                             | กระบี่        | คลองท่อม | เทศบาลดำบลทรา  | ายขาว     | 0                       | Q           |  |  |  |  |

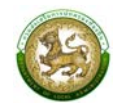

|   | Main Menu                               |                  | ์ ข้อมูลพื้นฐาน :                  | >> ทีมประเมิน                            |                    | MAS002 |
|---|-----------------------------------------|------------------|------------------------------------|------------------------------------------|--------------------|--------|
| 1 | ข้อมูลพื้นฐาน                           | •                | ทีมตรวจประเ                        | Ju                                       |                    |        |
|   | ขอมูลพนฐาน<br>ปีงบประมาณ<br>ทีมประเมิน  | Ŷ                | ประจำปี<br>จังหวัด                 | 2566<br>กระบี่                           |                    |        |
|   | ตัวชี้วัดตามนโยบายจัง<br>ระบบการประเมิน | หวัด<br><b>(</b> | อาเภอ<br>อปท.<br>รายชื่อผู้ตรวจประ | คลองทอม<br>เทศบาลตำบลคลองก่อมใต้<br>เมิน |                    |        |
|   | <ul> <li>ติดตามการบนทุกขอมู</li> </ul>  | a s              | สำดับ                              |                                          | ชื่อผู้ตรวจประเมิน | amu:   |
| Ŀ | ≞ รายงานขอมูล                           | \$               | 1                                  | ทีมประเมิน(อปท.)                         |                    | ใช้งาน |
| 4 | ดู่มือการใช้งานระบบ                     |                  | 2                                  | ผู้ประเมิน(อปท.)                         |                    | ใช้งาน |
|   |                                         |                  | 3                                  | ผู้ประเมิน(อปท.)                         |                    | ใช้งาน |
|   |                                         |                  | 4                                  | ผู้ประเมิน(อปท.)                         |                    | ใช้งาน |
|   |                                         |                  | 5                                  | ทีมประเมิน อปท ทม น่าน                   |                    | ใช้งาน |
|   |                                         |                  |                                    |                                          | กลับ               |        |

## 2. ตัวชี้วัดตามนโยบายจังหวัด

คลิกเมนูข้อมูลพื้นฐาน > ตัวชี้วัดตามนโยบายจังหวัด

เป็นเมนูใช้สำหรับจัดการตัวชี้วัดนโยบายจังหวัด โดยสามารถเพิ่มเงื่อนไขการค้นหา ปังบประมาณ จังหวัด และสถานะการยืนยันข้อมูล โดยคลิก Q เพื่อดูข้อมูลนโยบายจังหวัด หากต้องการแก้ไขคลิก เพื่อเข้าสู่หน้าจอแก้ไขนโยบายจังหวัด หรือเพิ่มรายละเอียดการกำหนดตัวชี้วัดคลิก (พับรายละเอียด แสดงช่องรายละเอียดการประเมินเพิ่มด้านล่าง สำหรับการกรอกข้อมูลตัวชี้วัดตามนโยบายจังหวัด หลังจาก ดำเนินการเสร็จสิ้นคลิก "ยืนยันและบันทึกข้อมูล" หากต้องการลบคลิก 🔟

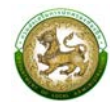

| ~ |
|---|
|   |
|   |
|   |
|   |
|   |
|   |
| Ø |
| Ø |
| Ø |
| Ø |
|   |

| มองประเภณ         มองประเภณ         2565         จังหวัด         กระบี           กับประเมิน         กับประเมิน         กับชื่ององกับประบาน         กับชื่ององการประเมิน         กับชื่ององการประเมิน         กับชื่ององการประเมิน         กับชื่ององการประเมิน         กับชื่ององการประเมิน         กับชื่ององการประเมิน         กับระเทศการประเมิน         กับระเทศการปการกับสินการประเทศการประเทศการปการกับสินกรรรางการทรงกับสนางการประเทศการประเทศการประเทศการประเทศการประเทศการปการกับสินกรรรางการทรงการปการประเทศการปการกรงการปการประเทศการปการประเทศการปการประเทศการปการกรงการปการกรงการประเทศการประเทศการปการประเทศการปการประเทศการประเทศการประเทศการประเทศการปการประเทศการประเทศการปการประเทศการปการประเทศการปการประเทศการปการประเทศการปการประเทศการปการประเทศการปการประเทศการปการประเทศการปการประเทศการปการประเทศการปการประเทศการปการปการปการปการประเทศการปการประเทศการปการประเทศการประเทศการปการประเทศการประเทศการปการประเทศการปการประเทศการปการปการปการปการปการปการปการประเทศการปการปการปการประเทศการปการประเทศการปการปการปการปการประเทศการปการประเทศการประเทศการปการปการปการปการปการประเทศการปการปการประเทศการปการปการประเทศการประเทศการประเทศการปการประเทศการปการประเทศการปการประเทศการปการประเทศการปการปการปการปการประเทศการปการประเทศการปการปการปการปการประเทศการปการประเทศการปการปการประเทศการปการปการประเทศการปการปการประเทศก | ข้อมลพื้นฐาน            | นโยบายจังหวัด               | N                                                                                                    |         |       |       |  |  |  |  |  |  |  |  |  |
|----------------------------------------------------------------------------------------------------|-------------------------|-----------------------------|----------------------------------------------------------------------------------------------------|---------|-------|-------|--|--|--|--|--|--|--|--|--|
|                                                                                                    | บิงบประมาณ              | ปังบประมาณ                  | 2565                                                                                                    | จังหวัด | 1     | เระบี |  |  |  |  |  |  |  |  |  |
| <ul> <li>ดังชั่งดงอกี ไม่พบข้อมูลดังชั่งดไม่สามารถรับเลขได้</li> <li>ระบบการประเป็น</li> <li>ดังชั่งดงอกี ไม่พบข้อมูลดังชั่งดไปสามารถรับเลขได้</li> <li>ระบอนกรรบันทึกข้อมูล</li> <li>ดังชั่งดงอกี ไม่พบข้อมูลดังชั่งดไปสามารถรับเลขได้</li> <li>ระบอนกรรบันทึกข้อมูล</li> <li>รายละมียดการประเป็น</li> <li>ประเทศไทย มีชื่ออย่างเป็นทางการว่า ราชอาณาจักรไทย เป็นรัฐชาติอันดั้งอยู่ในภูมิกาลเอเชียตะวันออกเฉียงใต้ เดิมมีชื่อ</li> <li>รายละมียดการประเป็น</li> <li>ประเทศไทย มีชื่ออย่างเป็นทางการว่า ราชอาณาจักรไทย เป็นรัฐชาติอันดั้งอยู่ในภูมิกาลเอเชียตะวันออกเฉียงใต้ เดิมมีชื่อ</li> <li>รายละมียดการประเป็น</li> <li>ประเทศไทย มีชื่ออย่างเป็นทางการว่า ราชอาณาจักรไทย เป็นรัฐชาติอันดั้งอยู่ในภูมิกาลเอเชียตะวันออกเฉียงใต้ เดิมมีชื่อ</li> <li>รายละมียดการประเป็น</li> <li>ประเทศ มีเล่าเราะการบารกังโลมเตร[ช] และมีประเทศมากานนี้ยนดังที่ 2 482 ประเทศไทยชีบหมางการกังสังเตม 70 ล้านคน<br/>มีอาณาเบตติดต่อกับประเทศมานางกังกินเป็นระชารถามาเป็นรับตังที่ 2 0 ของไลก คือ ประเภณ 70 ล้านคน<br/>เมื่อกันเงติดต่อกับประเทศมานารเงินและเตะวันอก ประเทศสาภารงกินเสนิยและเตะวันอก ประเทศสาภารงทีมเห็นดินและและโมลง<br/>เราะเทศ และการปกครองส่วนภูมิกาค จังระเบียนเป็น 76 จังหวัด(10) แม้จะมีการสถาปนาระบอบประชาธิปโดยอันมีพระ</li> <li>เงื่อมนิชางชี่วัด</li> <li>อบง.</li> <li>กน.</li> <li>กน.</li> <li>อบ.</li> </ul>                                                                                                    | ทีมประเมิน              |                             |                                                                                                    |         |       |       |  |  |  |  |  |  |  |  |  |
| ระบบการประเมิน       รามละเอ็ญดารประเมิน       ประเทศไทย มีชื่ออย่างเป็นทางการว่า ราชอาณาจักรไทย เป็นรัฐชาติอันดั้งอยู่ในภูมิภาคเอเชียตะวันออกเฉียงใต้ เดิมมีชื่อ         ติดตามการปันทึกข้อมูล       ว่า "สยาม" รัฐบาลประเภทแปลียยชื่อเป็นประเทศไทยอย่างเป็นกางการตั้งแต่ปี 2482 ประเทศไทยยีขนาดใหญ่เป็นอันดับที่         ชัดตามการปันทึกข้อมูล       รายงานข้อมูล       อยงโลก มีเด็อที่ประเทศไทยเชียงไปแประเทศไทยอย่างเป็นกางการตั้งแต่ปี 2482 ประเทศไทยขีขนาดใหญ่เป็นอันดับที่         ชัดตามการประเมิน       ประเทศไทย มีชื่ออย่างเป็นกางการว่า ราชอากมาจักรไทย เป็นรัฐชาติอันดั้งอยู่ในภูมิภาคเอเชียตะวันออกเฉียงใต้ เดิมมีชื่อ         ชัดตามการประเมิน       ประเทศไทย มีชื่ออย่างเป็นกางการว่า ราชอากมาจักรไทย เป็นรัฐชาติอันดั้งอยู่ในภูมิภาคเอเชียตะวันออกเวลาหลางที่ได้         ชังหมายรับสูง       รายงานข้อมูล       รับของโลก มีเด็อกรับประเทศเทาเลชียกางทีศเหนือและตะวันออก ประเทศกันพูชากางทิศ<br>ตะวันออก และประเทศมาเลชียกางทีศเติ กิจและเสียงเป็นสูนย์กลางการบริหารราชการแผนดับและแครไหญ่สุดของ<br>ประเทศ และการปกครองส่วนภูมิภาค จัดระเบียบเป็น 76 จำหรัด(โด) แป้จะมีการสถาปนาระขอปประชาธิปไตยอันมีพระ         ผู้มีอิการใช้งานระบบ       เงื่อปชต่ะวิชั่ง       อบง.       กม.       กด.       อบด.                                                                                                    | ตัวชี้วัดตามนโยบายจังหว | ัด ตัวชี้วัดข้อที่ ไม่พบข้อ | แลตัวชี้วัดไม่สามารถรับและเได้                                                                                                    |         |       |       |  |  |  |  |  |  |  |  |  |
|                                                                                                    | ระบบการประเมิน          | < รายละเอียดการประเม        |                                                                                                    |         |       |       |  |  |  |  |  |  |  |  |  |
| <ul> <li>รายงานข้อมูล &lt;</li> <li>ตะวันออก และประเทศมาเลเซียทางทิศใต้ กรุงเทพมหานครเป็นศูนย์กลางการบริหารราชการแฝนดับและนครให้เปลูดของ<br/>ประเทศ และการปกครองส่วนภูมิภาค จัดระเบียบเป็น 76 จังหวัด(10) แม้จะมีการสถาปนาระบอบประชาธิปไตยอันมีพระ</li> <li>ผู้มีอการใช้งานระบบ<br/>เงื่อนไขตัวชี้วัด</li> <li>อบจ.</li> <li>ทน.</li> <li>ทน.</li> <li>ทน.</li> </ul>                                                                                                    | ดิดตามการบันทึกข้อมูล   | «                           | ว่า "สยาม" รัฐบาลประกาศเปลี่ยนชื่อเป็นประเทศไทยอย่างเป็นท <sup>า</sup> งการตั้งแต่ปี 2482 ประเทศไทยมีขนาดใหญ่เป็นอันดับที่<br>50 ของโลก มีเนื้อที่ 513,120 ตารางกิโลเมตร[9] และมีประชากรมากเป็นอันดับที่ 20 ของโลก คือ ประมาณ 70 ล้านคน<br>มีอากามเขติดต่อกินไระเทศพาโภาวกิติเหน็กและตะวันตก ประเทศลวากางดิตเหน็กและตะวันออก ประมาณ 70 ล้านคน |         |       |       |  |  |  |  |  |  |  |  |  |
| ) สู่มีอการใช้งามระบบ<br>เงื่อบใชตัวชี้วัด 💿 อบจ. 🔄 ทน. 🔄 ทม.                                                                                                    | รายงานข้อมูล            | < ا                         | ตะวันออก และประเทศมาเลเซียทางทิศใต้ กรุงเทพมหานครเป็นศูนย์กลางการบริหารราชการแผ่นดิมและนครใหญ่สุดของ                                                                                                    |         |       |       |  |  |  |  |  |  |  |  |  |
|                                                                                                    | ) คู่มือการใช้งานระบบ   | เงื่อแขะต่าที่รัด           |                                                                                                    |         |       |       |  |  |  |  |  |  |  |  |  |
|                                                                                                    |                         | 10001003030                 |                                                                                                    |         | - 1KG |       |  |  |  |  |  |  |  |  |  |
|                                                                                                    |                         |                             |                                                                                                    |         |       |       |  |  |  |  |  |  |  |  |  |

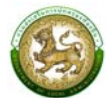

| DLA LPA65                                                                                                    | ≡                                                                                                    | 😫 lpa_p_adm |  |  |  |  |  |  |  |  |
|----------------------------------------------------------------------------------------------------|----------------------------------------------------------------------------------------------------|-------------|--|--|--|--|--|--|--|--|
| MAIN MENU                                                                                                    | ข้อมูลพื้นฐาน >> ตัวชี้วัดตามนโยบายจังหวัด                                                                                                    |             |  |  |  |  |  |  |  |  |
| <ul> <li>ข้อมูลพื้นฐาน</li> <li>ข้อมูลพื้นฐาน</li> </ul>                                                                                    | แก้ไขนโยบายจังหวัด                                                                                                    |             |  |  |  |  |  |  |  |  |
| ปังบประมาณ<br>ทีมประเมิน                                                                                                    | <b>ปังบประมาณ 2565 จังหวัด</b> กระบี่                                                                                                    |             |  |  |  |  |  |  |  |  |
| <ul> <li>ตัวชี้วัดตามนโยบายจังหวัด</li> <li>๔ ดิดตามการบันทึกข้อมูล &lt;</li> <li>๒ รายงานข้อมูล &lt;</li> <li>ฦมือการใช้งานระบบ</li> </ul> | <ul> <li>ดัวชี้วัดข้อที่ ไม่พบข้อมูลดัวชี้วัดไม่สามารถรันเลขได้ พื่มรายละเอียด</li> <li>รายละเอียดการประเมิน</li> <li>ประเทศไทย มีชื่ออย่างเป็นทางการว่า ราชอาณาจักรไทย เป็นรัฐชาติอันตั้งอยู่ในภูมิภาคเอเชีย<br/>ตะวันออกเฉียงใต้ เดิมมีชื่อว่า "สยาม" รัฐบาลประกาศเปลี่ยนชื่อเป็นประเทศไทยอย่างเป็นทางการ<br/>ตั้งแต่ปี 2482 ประเทศไทยมีขนาดใหญ่เป็นอันดับที่ 50 ของโลก มีเนื้อที่ 513,120 ตาราง<br/>กิโลเมตร[9] และมีประชากรมากเป็นอันดับที่ 20 ของโลก คือ ประมาณ 70 ล้านคน มีอาณาเขต<br/>ติดต่อกับประเทศพม่าทางกิศเหนือและตะวันตก ประเทศลาวทางทิศเหนือและตะวันออก ประเทศ<br/>กับพูชาทางทิศตะวันออก และประเทศมานาเสียยทางทิศใต้ กรุงเทพมหานครเป็นศูนย์กลางการ</li> <li>เงื่อนในตัวชี้วัด</li> <li>อบจ.</li> <li>ทม.</li> <li>ทม.</li> <li>ทม.</li> <li>ทบ.</li> <li>อบต.</li> </ul> | )           |  |  |  |  |  |  |  |  |
| ตัวชี้วัดข้อที่ ไม่พบข้อมูลตัวชี้วี<br>รายละเอียดการประเมิน                                                                                 | ยืนยันและบันทึกข้อมูล บันทึกแบบร่าง กลับ<br>Coluiสามารถรันเลขได้ เพิ่มรายละเอียด<br>พบหลักฐานการอยู่อาศัยอย่างต่อเนื่องในอาณาเขตประเทศไทยปัจจุบันตั้งแต่ 20,000 ปีก่อนคริสตกาล ชาวไทเริ่ม<br>อพยพเข้าสู่บริเวณนี้ในคริสต์ศตวรรษที่ 11 แล้วเข้ามาตั้งแว่นแคว้นต่าง ๆ ที่สำคัญได้แก่ อาณาจักรลุไขทัย<br>อาณาจักรล้านนาและอาณาจักรอยุธยา นักประวัติศาสตร์มักถือว่าอาณาจักรลุไขทัยเป็นจุดเริ่มด้นของประวัติศาสตร์<br>ไทย ต่อมาอาณาจักรอยุธยาค่อย ๆ เรื่องอำนาจมากขึ้นจนเป็นมหาอำนาจในภูมิภาคในปลายคริสต์ศตวรรษที่ 14 แทน<br>จักรวรรดิเขมร อาณาจักรอยุธยาสามารถผนวกลุไขทัยเข้าเป็นส่วนหนึ่งของตนได้ การติดต่อกับชาติตะวันตกเริ่มด้วย<br>ผู้แทนทางทูตชาวไปรตุเกลในปี 2054 การสงครามกับพม่านำไปสู่การเสียกรุงในปี 2112 แต่สมเด็จพระนเรศวร                                                     |             |  |  |  |  |  |  |  |  |

| เงื่อนไขตัวชี้วัด           | 🗹 อบจ.        | 🗹 nu. | 🗹 nu. | 🗹 na.        | 🗌 อบต. |   |
|-----------------------------|---------------|-------|-------|--------------|--------|---|
| รายละเอียดการประเมิน        |               |       |       |              |        | * |
| เงื่อนไขตัวชี่วัด           | 💟 ວບຈ.        | 💟 nu. | 💙 ກມ. | <b>7</b> na. | 💟 ອບຕ. | h |
| ยืนยันและบันทึกข้อมูล ปันที | ถแบบร่าง กลับ |       |       |              |        |   |

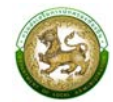

#### ระบบการประเมิน

#### 1. แบบประเมินสำหรับทีมตรวจประเมิน

คลิกเมนูระบบการประเมิน > ข้อมูลพื้นฐาน > แบบประเมิน

หน้าจอสำหรับการตรวจสอบข้อมูลคะแนน และเอกสารหลักฐานที่องค์กรปกครองส่วนท้องถิ่นที่อยู่ ในความรับผิดชอบนำส่งเข้าระบบการประเมิน โดยจะเห็นข้อมูลในส่วนขององค์กรปกครองส่วนท้องถิ่นแต่ ไม่สามารถทำการแก้ไขข้อมูลได้ และจะมีส่วนของ "ผลตรวจประเมิน" เพิ่มขึ้นมาสำหรับทีมตรวจประเมิน โดยคลิก *ช*ี เพื่อเข้าสู่หน้าจอการกรอกผลตรวจประเมิน

ในกรณีที่เป็นรอบยื่นอุทธรณ์ ข้อมูลการประเมิน "คะแนน" และ "ความคิดเห็น" ของทีมประเมิน จะถูกเก็บแทนที่รอบแรกเสมอ

| DLA LPA65                              |   | =       |                                                                                                    |            |                 |                        |                 |            |               |             |            |              |         |         | \varTheta lpa_u_eva |
|----------------------------------------|---|---------|----------------------------------------------------------------------------------------------------|------------|-----------------|------------------------|-----------------|------------|---------------|-------------|------------|--------------|---------|---------|---------------------|
| MAIN MENU                              |   | ระบบกา  | มการประเมิน >> แบบประเมิน                                                                                                    |            |                 |                        |                 |            |               |             |            |              |         |         |                     |
| I ข้อมูลพื้นฐาน                        | < | ค้มหาข่ | ว้อมล                                                                                                    |            |                 |                        |                 |            |               |             |            |              |         |         |                     |
| 🌶 ระบบการประเมิน                       | • | ประจำปี | 2566                                                                                                    |            |                 |                        |                 | จังหวัด    |               |             |            |              |         |         |                     |
| ข้อมูลพื้นฐาน                          | • |         |                                                                                                    |            |                 |                        |                 | กระบ       | j             |             |            |              |         |         | •                   |
| แบบประเมน                              | , | อำเภอ   |                                                                                                    |            |                 |                        |                 | əUn.       |               |             |            |              |         |         |                     |
| <ul> <li>แน่นามกรรมนากขอมูล</li> </ul> |   | คลอง    | คลองก่อม 👻 เกศบาลด้านลคลองพบพัฒนา                                                                                                    |            |                 |                        |                 |            |               |             |            |              |         |         | ~                   |
| 🖻 รายงานขอมูล                          | < |         |                                                                                                    |            |                 |                        |                 |            |               |             |            |              |         |         |                     |
|                                        |   | ค้นหา   | Яшит шасолбоныс                                                                                                    |            |                 |                        |                 |            |               |             |            |              |         |         |                     |
|                                        |   |         |                                                                                                    |            |                 |                        |                 |            |               |             |            |              |         |         |                     |
|                                        |   |         |                                                                                                    |            |                 |                        |                 |            |               |             |            |              |         |         | ยืนยันข้อมูล        |
|                                        |   |         |                                                                                                    |            |                 |                        |                 |            |               |             | 4.14       |              |         |         |                     |
|                                        |   |         |                                                                                                    | ئەرىچە     |                 |                        |                 |            | والدريع       | د است       | การประเมิน | و السري      | - الاست |         | ยกเลิกการยืนยัน     |
|                                        |   |         | 1                                                                                                    | งงกวน      | อองท่อม         | บทตมาลต่ำมลดลองท่อมใต้ | รอบที่ 1 การประ | ли<br>::ПП |               |             |            | chun 4       |         | аџ<br>0 | 000 DUL             |
|                                        |   |         | 2                                                                                                    | กระนี่     | คลองท่อม        | เทศบาลต่ำบลคลองพนพัฒนา | รอบที่ 1 การประ | ะเป็น      |               |             | 2          |              |         |         | แบบประเมินตัวเอง    |
|                                        |   | п       | 3                                                                                                    | กระบี่     | คลองท่อม        | เทศบาลตำบลหัวยน้ำขาว   | รอบที่ 1 การประ | ะเมิน      |               |             |            |              | 2       |         | 5                   |
|                                        |   | 0       | 4                                                                                                    | ขอนแก่น    | เมืองขอนแก่น    | เทศบาลนครขอนแก่น       | รอบที่ 1 การประ | ะเมิน      |               | 8           |            |              |         | Q       | 5                   |
|                                        |   | 0       | 5                                                                                                    | ฉะเชิงเทรา | ท่าตะเกียบ      | อมต.ท่าตะเกียบ         | รอบที่ 1 การประ | ะเมิน      | 8             | 8           | R          | 8            | R       | Q       | 5                   |
|                                        |   |         | 2 KG 2007                                                                                                    |            |                 |                        |                 |            | -             |             | -          |              | -       | -       | - <b>-</b>          |
|                                        |   | สถาน    | สถานะสำหรับผู้ประเมิน<br>2 ยังน์เริ่มบันทึกข้อมูล 2 การบันทึกข้อมูลอังไม่ 2 รอการยืมยันส่งข้อมูลให้ทีม 🗸 ยันยันข้อมูลส่งให้ทีมประเมิน<br>สมบูรณ์ ประเมิน แล้ว |            |                 |                        |                 |            |               |             |            |              |         |         |                     |
|                                        |   | สถาน    | ะสำหรับทีมประ                                                                                                    | เมิน       | 🕜 ຍັงໄມ່ເรັ່ມບັ | เท็กข้อมูล 🕜 รอการยืน  | ยันการประเมิน   | ľ          | ไม่มีการแก้ไข | (รอบอุธรณ์) | <b>~</b>   | ยืนยันข้อมูล |         |         |                     |
|                                        |   |         | หน้าละ 10 รายกา                                                                                                    | is Y       |                 |                        |                 |            | 1 ຄົ້ง 5 ຈ    | าก 5        |            |              |         |         |                     |

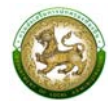

| DLA LPA65                 | =                       |                          |                                                                                              |                                                                           |                              |                          | ⊖ ipa_u_eva |  |  |  |
|---------------------------|-------------------------|--------------------------|----------------------------------------------------------------------------------------------|---------------------------------------------------------------------------|------------------------------|--------------------------|-------------|--|--|--|
| MAIN MENU                 | ระบบการประเมิน          | >> IIU                   | มประเมิน                                                                                     |                                                                           |                              |                          | LPA001      |  |  |  |
| 🛙 ປ້ອມູລພື້ນຽານ 🔹 🕻       | ด้านที่ 1 การเ          |                          |                                                                                              |                                                                           |                              |                          |             |  |  |  |
| 🤰 ຣະບບກາຣປຣະເບີນ 🗸 🗸      | ป้อนประเภณ              | 2000                     | รวมการประเมิน แต่ประเทศ                                                                      |                                                                           |                              |                          |             |  |  |  |
| แบบประเมิน                | จังหวัด ขอนแก่          | 2566<br>U                | <b>อ้าเภอ</b> เมืองขอนแก่น                                                                   | รอบทารบระเมน รอบทำ การประเมิน<br>อำเภอ เมืองขอนแก่น อปท. เกศบาลนครขอนแก่น |                              |                          |             |  |  |  |
| 🛢 ติดตามการบันทึกข้อมูล 🤇 |                         |                          |                                                                                              |                                                                           |                              |                          |             |  |  |  |
| 🖻 ຣາຍນານບິຍັບູລ 🤇 🤇       | หน่วยที่                |                          | 1 2 3 4                                                                                      |                                                                           |                              |                          |             |  |  |  |
|                           | 1.องค์กรปก<br>ทำเป็นงบป | เครอง<br>ระมาถ           | ส่วนท้องถิ่น มีการนำโครงการการจัดทำบริการสาธารณะและก<br>เรายจ่าย                             | กิจกร                                                                     | รมสาธารณะโดยตรงในแผนพ่       | ัฒนาท้องถิ่น ปี 2564     | 4 มาจัด     |  |  |  |
|                           | คะแบบ<br>เอกสาร/หลักฐาน |                          | 5 Activu 3 Activu 1 Activu 0 Activu                                                          |                                                                           |                              |                          |             |  |  |  |
|                           |                         | ahdu                     | unarsedingtu                                                                                 |                                                                           | แนบไฟล์                      | нилинд                   |             |  |  |  |
|                           |                         | 1                        | แหมพิฒนาท้องทีม (พ.ศ. 2561-2565)                                                             | t                                                                         | หน้าปกด้านที่_1.jpg 🗙        |                          |             |  |  |  |
|                           |                         | 2                        | ข้อปัญญัติ/เทศปัญญัต้อนประมาณราชจาย ประจำปีหรือเพิ่มเติม                                     | t                                                                         | หน้าปกด้านที่_1.jpg 🗙        |                          |             |  |  |  |
|                           |                         | 3                        | การใช้ได้มละสม/เดิมดุดหมุมเฉพาะกิจ                                                           | t                                                                         |                              |                          |             |  |  |  |
|                           |                         | 4                        | การโอนติ้งว่าแป็นรายการใหม่/ โอนเพิ่มเปลี่ยนแปลงคำชี้แองงบประมาณ สำหรับการพัฒนาท้องทั่น      | t                                                                         |                              |                          |             |  |  |  |
|                           |                         | ผลต:<br>คะแนน<br>กวามกิด | รว <b>อประเมิน</b><br>⊖ 5 คะแบน ⊛ 3 คะแบน ⊖ 1 คะแบน ⊝ 0 คะแบน<br>ลืน / ฮ้อเสนอแนะ            |                                                                           |                              |                          |             |  |  |  |
|                           |                         | Test                     |                                                                                              |                                                                           |                              | <b>e</b> ,               |             |  |  |  |
|                           |                         |                          |                                                                                              |                                                                           |                              | บันทึกและไปยังตัวชี้วัดก | กลับ        |  |  |  |
|                           |                         |                          | ••••                                                                                         |                                                                           |                              |                          |             |  |  |  |
|                           | Copyright ©2020 [       | Departme                 | t of Local Administration. All right reserved. [14/10/2565 16:06:55][dla-lpa65][DLA-LPA65-UA | T][031514                                                                 | ISPC6A63D86EBE9B6E44BFD5A63] |                          |             |  |  |  |

การตรวจสอบเอกสารหลักฐานสามารถดาวน์โหลดเอกสารจากที่องค์กรปกครองส่วนท้องถิ่นแนบไฟล์มา

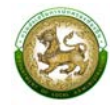

### 2. การยกเลิกการยืนยันขององค์กรปกครองส่วนท้องถิ่น

คลิกเมนูระบบการประเมิน > ข้อมูลพื้นฐาน > แบบประเมิน

หน้าจอสำหรับยกเลิกการยืนยันขององค์กรปกครองส่วนท้องถิ่น โดยคลิก 🥑 สำหรับกรณีที่ ทีมประเมินเริ่มทำการตรวจประเมินแล้ว แต่องค์กรปกครองส่วนท้องถิ่นต้องการขอแก้ไขแบบประเมิน ระบบ จะแสดงป้อปอัพ คลิก "ยืนยัน"

| Main Menu                                                                   | • |     | 5           | ตริง       | กันตัง                                                                                                    | เทศบาลเมืองกันตัง               | รอบที่ 1 การ<br>ประเมิน                   | 1                   | 1                   | 1            | 1                   | 1                | ٩ |              |
|-----------------------------------------------------------------------------|---|-----|-------------|------------|----------------------------------------------------------------------------------------------------|---------------------------------|-------------------------------------------|---------------------|---------------------|--------------|---------------------|------------------|---|--------------|
| ข้อมูลพื้นฐาน <                                                             |   |     | 6           | ตรัง       | กันตัง                                                                                                    | อบต.วังวน                       | รอบที่ 1 การ<br>ประเมิน                   | I                   | I                   | I            | I                   | I                | ٩ |              |
| <ul> <li>ระบบการประเมิน</li> <li>ข้อมูลพื้นฐาน</li> </ul>                   |   |     | 7           | ตาก        | บ้านตาก                                                                                                    | อบต.ตากออก                      | รอบที่ 2 ขอยื่น<br>อทธรณ์                 | Ø                   | ľ                   | ľ            | ľ                   | ľ                | ٩ | 9            |
| ແບບປรະເມັນ                                                                  |   |     | 8           | น่าน       | เมืองน่าน                                                                                                    | อบจ.น่าน                        | รอบที่ 2 ขอยื่น<br>อุทธรณ์                | <b>~</b>            |                     | <b>~</b>     | ✓                   | <b>~</b>         | ٩ |              |
| <ul> <li>และการของการของสูง</li> <li>เป็น รายงานข้อมูล</li> <li></li> </ul> |   | 0   | 9           | ປັຕຕານັ    | เมือง<br>ปัตตานี                                                                                                    | อบจ.ปัตตานี                     | รอบที่ 2 ขอยื่น<br>อทธรณ์                 | Ø                   | Ø                   | Ø            | Ø                   | Ø                | ٩ | 5            |
| 🕤 คู่มือการใช้งานระบบ                                                       |   |     | 10          | ປັຕຕານົ    | เมือง<br>ปัตตานี                                                                                                    | อบต.บานา                        | รอบที่ 1 การ<br>ประเมิน                   | 1                   | 1                   | 1            | 1                   | T                | ٩ |              |
|                                                                             |   | สถา | านะสำหรับเ  | ผู้ประเมิน | ชี ยังไม่เริ่ม     ชังอมูล     ชังอมูล     ชีงอมูล     ชีงอมูล     ชีงอมล     ชีงอมล     ชีงอมล     ชีงอมล     ชีงอมล     ชีงอมล     ชีงอมล     ชีงอมล     ชีงอมล     ชีงอมล     ชีงอมล     ชีงอมล     ชีงอมล     ชีงอมล     ชีงอมล     ชีงอมล     ชีงอมล     ชีงอมล     ชีงอมล      ชีงอมล      ชีงอมล      ชีงอมล      ชีงอมล      ชีงอมล      ชีงอมล       ชีงอมล | มบันทึก 🕜 การเ<br>ข้อมูลยังไม่ส | วันทึก 🗾<br>เมบูรณ์ ส่งเ                  | รอกา<br>ม้อมูลให้ที | รยืนยัน<br>มประเมิน | រក់ព័រ       | ຍົນຍັນ<br>ນປຣະເນັນແ | ข้อมูลส่ง<br>ล้ว |   |              |
|                                                                             |   | สถา | านะสำหรับเ  | ทีมประเมิน | ! อปท. ยังไ<br>ยืนยันข้อมูล                                                                                                    | เม่ 🕜 ยังไม<br>ตรวจสอบปร        | ี่เริ่มการ <mark>เ</mark> ร<br>ระเมิน การ | รอกา<br>รประเมิน    | รยืนยัน             | <b>(</b> sau | ไม่มีกา<br>มอุธรณ์) | รแก้ไข           |   | ยืนยันข้อมูล |
|                                                                             |   |     | หน้าละ 10 ร | ne Y       | หน้าที่ 1 จา                                                                                                    | in 2 ×                          |                                           | 1 ถึง 10 :          | จาก 11              |              |                     |                  |   | H4 4 F BH    |

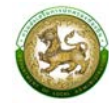

## 3. การสรุปแบบประเมินรายองค์กรปกครองส่วนท้องถิ่นสำหรับทีมตรวจประเมิน

คลิกเมนูระบบการประเมิน > ข้อมูลพื้นฐาน > แบบประเมิน

หน้าจอสรุปแบบประเมินรายองค์กรปกครองส่วนท้องถิ่นสำหรับทีมตรวจประเมิน ระบบจะแสดง ข้อมูลคะแนนขององค์กรปกครองส่วนท้องถิ่นและทีมตรวจประเมิน รวมถึงสรุปผลการตรวจของทีมตรวจ ประเมิน รายด้าน และตัวชี้วัด และเมื่อทีมตรวจประเมินพิจารณาเสร็จสิ้นให้คลิก **ยนยันข้อมูล** 

| MAIN MENU                                                        | <b>^</b> | ระบบการประเมิน >> แบบประเมิน |                                                                                          |                           |               |                 |                       |             | LPAC            |        |           |
|------------------------------------------------------------------|----------|------------------------------|------------------------------------------------------------------------------------------|---------------------------|---------------|-----------------|-----------------------|-------------|-----------------|--------|-----------|
| 🕴 ข้อมูลพื้นฐาน                                                  | <        | สรุป                         |                                                                                          |                           |               |                 |                       |             |                 |        |           |
| 🤰 ระบบการประเมิน                                                 | •        | <u></u>                      |                                                                                          | e le uiu                  |               |                 |                       |             |                 |        |           |
| ขอมูลพันฐาน<br>แบบประเมิน                                        | ~        | จังหว่                       | ວະມາເປັ 2566                                                                             | เมืองปัตตานี              | า 2 ขอยนอุท   | ธรณ             | อปท. ส                | งบจ.ปัตตานี | i               |        |           |
| 🔒 ติดตามการบันทึกข้อมูล                                          | ۲.       |                              |                                                                                          |                           |               |                 |                       |             |                 |        |           |
| <ul> <li>๒ รายงานข้อมูล</li> <li>๑ อํมืออารให้งามรงมน</li> </ul> | ۰        |                              |                                                                                          |                           |               |                 | อปท. ประเมิน<br>ตนเอง |             | ทีมประเมิน      |        |           |
| -3 ผู้มอการเอง เประบบ                                            |          | ດ້ານ                         | หัวข้อประเมิณ                                                                            | จำนวนตัวชี้วัด<br>ทั้งหมด | คะแบน<br>เดิม | มีการตัด<br>ฐาน | คะแนนที่<br>ได้       | ร้อยละ      | คะแนนที่<br>ได้ | ร้อยละ | ма<br>cho |
|                                                                  |          | 1                            |                                                                                          |                           |               |                 |                       |             |                 |        |           |
|                                                                  |          |                              | 1. การจัดทำฐานข้อมูลและการวางแผนพัฒนาท้องถิ่น                                            | 5                         | 25            | 0               | 23                    | 92.00       | 10              | 40.00  | -13       |
|                                                                  |          |                              | <ol> <li>การปรับสมดุลและพัฒนาระบบการบริหารจัดการ<br/>องค์กรปกครองส่วนท้องถิ่น</li> </ol> | 4                         | 20            | 0               | 18                    | 90.00       | 20              | 100.00 | 2         |
|                                                                  |          |                              | 3. ระบบการควบคุมภายใน การตรวจสอบภายใน และการ<br>บริหารจัดการความเสี่ยง                   | 3                         | 15            | 0               | 15                    | 100.00      | 13              | 86.67  | -2        |
|                                                                  |          |                              | 4. การดำเนินงานตามนโยบายของจังหวัด                                                       | 1                         | 5             | 0               | 5                     | 100.00      | 5               | 100.00 | 0         |
|                                                                  |          |                              | ผลรวม                                                                                    | 13                        | 65            | 0               | 61                    | 93.85       | 48              | 73.85  | -13       |

ข้อที่ 136: ระดับคะแนนการเปิดเผยข้อมูลสาธารณะ (Open Data Integrity and Transparency Assessment: OIT) ในการเข้าร่วมการประเมินคุณธรรม และความโปร่งใสในการดำเนินงานของหน่วยงานภาครัฐ (Integrity and Transparency Assessment: ITA) ประจำปังบประมาณ พ.ศ. 2564 ขององค์กร ปกครองส่วนท้องถิ่น

ความคิดเห็น:

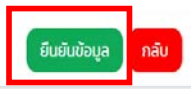

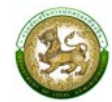

## ติดตามการบันทึกข้อมูล

รายงานตัวชี้วัดที่ยื่นอุทธรณ์ (LFP004)

คลิกเมนูติดตามการบันทึกข้อมูล > รายงานตัวชี้วัดที่ยื่นอุทธรณ์

โดยสามารถเลือกตัวกรองรอบการประเมิน จังหวัด และอำเภอ ระบบจะแสดงข้อมูลขององค์กร ปกครองส่วนท้องถิ่นที่ยื่นอุทธรณ์ คลิก 🭳 เพื่อดูรายละเอียดรายด้านที่ยื่นอุทธรณ์ คลิก 💽 เพื่อออก รายงานเป็น excel

| DLA LPA65                                     | ≡           |                                                        |           |                     |              |                        | 😫 lpa_p_exm |  |  |
|-----------------------------------------------|-------------|--------------------------------------------------------|-----------|---------------------|--------------|------------------------|-------------|--|--|
| MAIN MENU                                     | ติดตามการ   | ติดตามการบันทึกข้อมูล >> รายงานตัวชี้วัดที่ยื่นอุทธรณ์ |           |                     |              |                        |             |  |  |
| ปี ข้อมูลพื้นฐาน <                            | ค้นหาข้อมุ  | ค้นหาข้อมูล                                            |           |                     |              |                        |             |  |  |
|                                               | ประจำปี 256 | 6                                                      |           |                     | รอบการปะเมิน |                        |             |  |  |
| 💼 ติดตามการบันทึกข้อมูล 🗸                     |             |                                                        |           |                     | ทั้งหมด      |                        | ~           |  |  |
| รายงานติดตามสถานะ 💙<br>รายงานติดตามสถานะและผล | จังหวัด     |                                                        |           |                     | อำเภอ        |                        |             |  |  |
| รายงานติดตามการประเมิน                        | ทั้งหมด     |                                                        |           | ~                   | ทั้งหมด      |                        | ~           |  |  |
| รายงานตัวชี้วัดที่ยื่นอุทธรณ์                 |             |                                                        |           |                     |              |                        |             |  |  |
| สรุปหน้ารายงานผลการตรว                        | ค้นหา       | แสดงทั้งหมด                                            |           |                     |              |                        |             |  |  |
| 🖽 รายงานข้อมูล 🖌 🕻                            |             |                                                        |           |                     |              |                        |             |  |  |
| 🕤 คู่มือการใช้งานระบบ                         | สำดับ       | จังหวัด                                                | อำเภอ     | อป                  | in.          | จำนวนข้อที่ยื่นอุทธรณ์ |             |  |  |
|                                               | 1           | กระบี่                                                 | คลองท่อม  | เทศบาลตำบลคลองพนพัต | มนา          | ไม่พบการยื่นอุทธรณ์    | <b>Q</b>    |  |  |
|                                               | 2           | กระบี่                                                 | อ่าวลึก   | เทศบาลต่ำบลแหลมสัก  |              | ไม่พบการยื่นอุทธรณ์    | ۵.          |  |  |
|                                               | 3           | ร้อยเอ็ด                                               | อาจสามารถ | อบต.หน่อม           |              | 1                      | Q 🖪         |  |  |
|                                               | 4           | สตูล                                                   | เมืองสตูล | อบจ.สตูล            |              | ไม่พบการยื่นอุทธรณ์    | ۵           |  |  |

### 2. สรุปหน้ารายงานผลการตรวจประเมินรายข้อ (LFP005)

คลิกเมนูติดตามการบันทึกข้อมูล > สรุปหน้ารายงานผลการตรวจประเมินรายข้อ

โดยสามารถเลือกตัวกรองประจำปีที่ จังหวัด อำเภอ อปท. ผลการประเมิน และความคิดเห็น/ ข้อเสนอแนะ ระบบจะแสดงสรุปผลคะแนนการตรวจประเมินรายข้อตัวชี้วัดของผู้ประเมินและทีมประเมิน และสามารถออกรายงานเป็น excel โดยคลิก 🗈 ออกรายงาบ

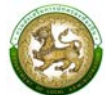

| Main Menu                                 | ติดตามการบันทึกข้อมูล >> สรุเ | ปหน้ารายงานผลการตรวจประเมินรา | ายข้อ                  | LFP005 |
|-------------------------------------------|-------------------------------|-------------------------------|------------------------|--------|
| 🛚 ข้อมูลพื้นฐาน 🖌                         | ด้แหว                         |                               |                        |        |
| 🦻 ระบบการประเมิน 🔇                        | ประจำปีที่                    | *                             |                        |        |
| 🔒 ติดตามการบันทึกข้อมูล 🗸                 | กรุณาเลือก                    | ~                             |                        |        |
| รายงานติดตามสถานะ 🗸                       | ຈັงหวัด                       | *                             | อำเภอ                  | *      |
| รายงานติดตามการประเมิน                    | กระบี่                        | v                             | กรุณาเลือก             | v      |
| รายงานตัวชี้วัดที่ยื่นอุทธรณ์             | อปท.                          | •                             |                        |        |
| สรุปหน้ารายงานผลการตรว                    | กรุณาเลือก                    | ~                             |                        |        |
| 🔟 รายงานข้อมูล 🛛 <                        | ผลการประเมิน                  |                               | ความคิดเห็น/ข้อเสนอแนะ |        |
| 🕤 คู่มือการใช้งานระบบ                     | ทั้งหมด                       | ~                             | ทั้งหมด                | ~      |
|                                           | А́инл                         |                               |                        |        |
|                                           |                               |                               |                        |        |
|                                           |                               | ไม่พบข้อมูลด                  | ตามเงื่อนไข            |        |
| จังหวัด : กระบี่                          | อำเภอ : คลองท่อม อปท. : เ     | เทศบาลตำบล                    |                        |        |
| รอมการประเมิน : รอมที่ 1 ก<br>🖹 ออกรายงาน | าารประเมิน                    |                               |                        |        |

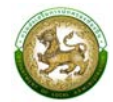

#### รายงานข้อมูล

# 1. รายงานสรุปจำนวนทีมประเมิน (LRP010)

คลิกเมนูรายงานข้อมูล > รายงานสรุปจำนวนทีมประเมิน

้โดยสามารถเลือกตัวกรองประจำปีที่ ภาค จังหวัด อำเภอ ประเภทองค์กรปกครองส่วนท้องถิ่น และ

ออกรายงานเป็น excel โดยคลิก 🚺 ออกรายงาน

| MAIN MENU                                                   | รายงานข้อมูล >> รายงานสรุปจำเ | นวนทีมประเมิน                 | LRP010 |
|-------------------------------------------------------------|-------------------------------|-------------------------------|--------|
| 🛚 ข้อมูลพื้นฐาน 🖌                                           | ค้มหา                         |                               |        |
| 🎽 ระบบการประเมิน 🔇 🔇                                        | ประจำปีที่                    | * ภาค                         |        |
| 🚊 ติดตามการบันทึกข้อมูล 🔇                                   | ตัวเลือก                      | <ul> <li>ກາຄໃຕ້</li> </ul>    | ~      |
| 🔟 รายงานข้อมูล 🗸 🗸                                          | จังหวัด                       | อำเภอ                         |        |
| รายงานข้อมูล 🗸 🗸                                            | กระบี่                        | <ul><li>แสดงทั้งหมด</li></ul> | ~      |
| การจัดอันดับคะแนนตัวชี้วัดม<br>การจัดอันดับตัวชี้วัดที่ อปท | ประเภท อปท.                   |                               |        |
| ผลการประเมินในภาพรวมย้อ                                     | แสดงทั้งหมด                   | <u>ب</u>                      |        |
| ผลการประเมินในแต่ละด้านจำ                                   |                               |                               |        |
| รายงานสรุปจำนวนทีมประเมิน                                   | 🔀 ออกรายงาน                   |                               |        |
| รายงานสรุปรายชื่อสมาชิกที                                   |                               |                               |        |

|                                                      | รายงานสรุปจำนวนทีมประเมิน  |                            |         |         |                          |  |  |  |  |
|------------------------------------------------------|----------------------------|----------------------------|---------|---------|--------------------------|--|--|--|--|
|                                                      | ข้อมูล ณ วันที่ 17/03/2565 |                            |         |         |                          |  |  |  |  |
| ลำดับ                                                | ภาค                        | จังหวัด                    | อำเภอ   | อปท.    | รายชื่อสมาชิ๊กทีมประเมิน |  |  |  |  |
| 1                                                    |                            |                            |         |         |                          |  |  |  |  |
| 2                                                    |                            |                            |         |         |                          |  |  |  |  |
| 3                                                    |                            |                            |         |         |                          |  |  |  |  |
| 4                                                    |                            |                            |         |         |                          |  |  |  |  |
| รวมจำเ                                               | เวนสมาชิกทีมประเมิน        | ของ อปท. <ชื่อ อปท.> ทั้งห | มด      | <จำนวน> | คน                       |  |  |  |  |
| 1                                                    |                            |                            |         |         |                          |  |  |  |  |
| 2                                                    |                            |                            |         |         |                          |  |  |  |  |
| 3                                                    |                            |                            |         |         |                          |  |  |  |  |
| 4                                                    |                            |                            |         |         |                          |  |  |  |  |
| 5                                                    |                            |                            |         |         |                          |  |  |  |  |
| รวมจำนวนสมาชิกทีมประเมินของ อปท. <ชื่อ อปท.> ทั้งหมด |                            | มด                         | <จำนวน> | คน      |                          |  |  |  |  |
| รวมจำเ                                               | เวนทีมประเมินทั้งหมด       | l                          |         | <จำนวน> | ทีม                      |  |  |  |  |
|                                                      |                            |                            |         |         |                          |  |  |  |  |

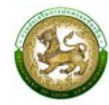

## 2. รายงานสรุปรายชื่อสมาชิกทีมประเมิน (LRP011)

คลิกเมนูรายงานข้อมูล > รายงานสรุปรายชื่อสมาชิกทีมประเมิน

โดยสามารถเลือกตัวกรองตัวกรองประเภทรายงาน ปี ภาค จังหวัด อำเภอ และประเภทองค์กร

|                 | ы                           |   |
|-----------------|-----------------------------|---|
| ปกครองสวนทองถ่น | ออกรายงานเป็น excel โดยคลัก | X |

| MAIN MENU                                               | รายงานข้อมูล >> รายงานสรุปรายชื่อสมาชิ | ่กทีมประเมิน |             | LRP011 |
|---------------------------------------------------------|----------------------------------------|--------------|-------------|--------|
| 🛙 ข้อมูลพื้นฐาน 🛛 🔇                                     | А́инา                                  |              |             |        |
| 🤰 ระบบการประเมิน 🔍                                      | ประเภทรายงาน                           | •            |             |        |
| 😑 ติดตามการบันทึกข้อมูล <                               | องค์กรปกครองส่วนท้องถิ่น               | *            |             |        |
| 😬 รายงานข้อมูล 🗸 🗸                                      | ประจำปึงบประมาณที่                     |              | ภาค         |        |
| รายงานข้อมูล 🗸                                          | ตัวเลือก                               | ~            | ภาคใต้      | ¥.     |
| การจัดอันดับศะแนนตวชวดม<br>การจัดอันดับตัวชี้วัดที่ อปท | จังหวัด                                |              | อำเภอ       |        |
| ผลการประเมินในภาพรวมย้อ                                 | กระบี่                                 | v            | แสดงทั้งหมด | ×      |
| ผลการประเมินในแต่ละด้านจำ                               | ประเภท อปท.                            |              |             |        |
| รายงานสรุปจำนวนทีมประเมิน<br>รายงานสรุปรายชื่อสมาชิกที  | แสดงทั้งหมด                            | v            |             |        |
| 🕤 คู่มือการใช้งานระบบ                                   | 📓 ออกรายงาน                            |              |             |        |

| รายงานสรุปรายชื่อสมาชิกทีมประเมิน |                            |                           |          |         |       |      |  |  |  |
|-----------------------------------|----------------------------|---------------------------|----------|---------|-------|------|--|--|--|
|                                   | ข้อมูล ณ วันที่ 17/03/2565 |                           |          |         |       |      |  |  |  |
|                                   |                            |                           |          |         |       |      |  |  |  |
| ลำดับ                             | รายชื่อสมาชิกทีมประเมิน    | จำนวน อปท. ที่ตรวจประเมิน | ภาค      | จังหวัด | อำเภอ | อปท. |  |  |  |
| 1                                 | Α                          | 2                         | ภาคเหนือ | ก       | กก    | กกก  |  |  |  |
|                                   |                            |                           |          |         |       | กกข  |  |  |  |
| 2                                 | В                          | 1                         | ภาคเหนือ | ก       | กก    | กกค  |  |  |  |
| 3                                 | С                          | 4                         | ภาคเหนือ | ก       | กข    | กขก  |  |  |  |
|                                   |                            |                           |          |         |       | กขข  |  |  |  |
|                                   |                            |                           |          |         |       | กขค  |  |  |  |
|                                   |                            |                           |          |         |       | กขง  |  |  |  |
|                                   |                            |                           |          |         |       |      |  |  |  |